Versión 1.02

## BOLETÍN (MAYO 2012)

## a2 Importaciones 1.02

# a2 softway C.A.

VERSIÓN 1.02

## a2 Importaciones

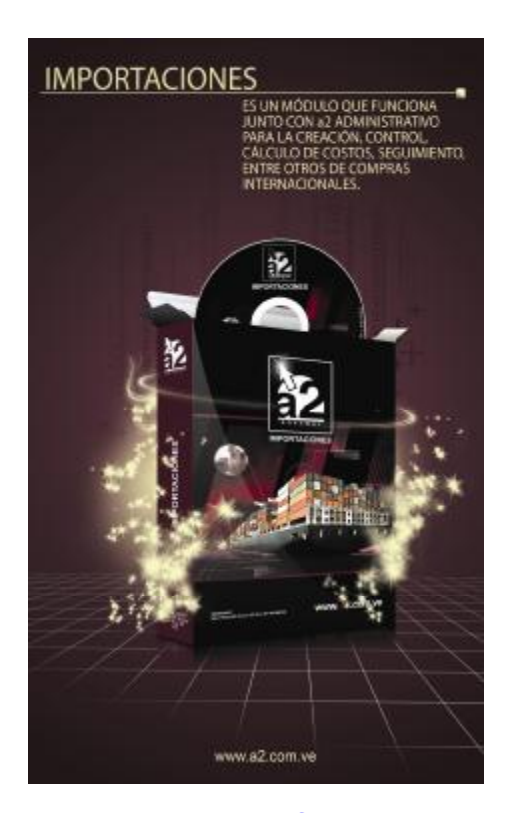

e-mail <u>a2softway@cantv.net</u> <u>www.a2.com.ve</u> Maracaibo-Venezuela

## Tabla de Contenido:

### Capítulo 1 (<u>Mejoras</u>):

| • | Anulación de documentos de compras de importaciónPág.01                                                   |
|---|----------------------------------------------------------------------------------------------------|
| • | Inclusión de documentos anulados en el reporte de General de ComprasPág.04                                |
| • | Calculo automático de impuestos 1 y 2Pág.05                                                               |
| • | Modificación de precios a la hora de hacer el cargo de productosPág.06                                    |
| • | Modificación del correlativo del expedientePág.08                                                         |
| • | Faltantes de Ítems de importaciónPág.10                                                                   |
| • | Reporte de Costos CIFPág.14                                                                               |
| • | Botones de despliego en algunos campos de selección en el módulo de importaciónPág.16                     |
| • | Montos con o sin impuestos en el modulo de cálculo de costosPág.16                                        |
| • | Selección de la base imponible (FOB, CIF, Calculado) por defecto para el calculo de impuestosPág.17       |
| • | Cambio de factor y recalculo de montos de documentos (compras guardadas y ordenes de                      |
|   | compra)Pág.19                                                                                             |
| • | Botón con la opción de visualizar la lista de departamentos con los aranceles asignados dentro del módulo |
|   | de asignación de arancelesPág.21                                                                          |
| • | Nueva opción que permite resaltar los aranceles en la ventana de Asignación de ArancelesPág.22            |
| • | Nuevas configuraciones en Títulos y CorrelativosPág.23                                                    |

#### Capítulo 2 (<u>Revisiones</u>):

| RevisionesPa | ág.25 |
|--------------|-------|
|--------------|-------|

## Mejoras:

Mejoras realizadas a la Versión 1.02 de a2 Importaciones:

**1.** Anulación de documentos de compras de importación: esta nueva opción permite al usuario eliminar cualquier factura no totalizada en el módulo a2 administrativo, es decir, si la factura ya fue pagada en cuentas por pagar, esta no podrá ser anulada. Hay dos vías para poder anular un documento de factura, la primera se ubica en el menú de la lista de expediente como se muestra en la siguiente imagen:

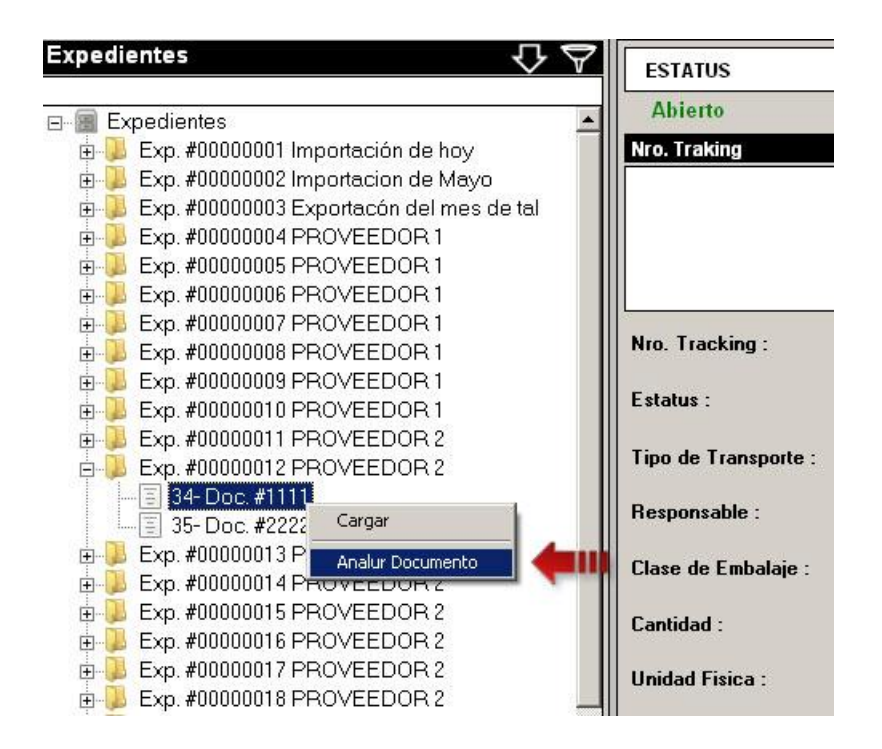

Al presionar la opción de "Anular Documento" se visualizara el mensaje de confirmación:

1

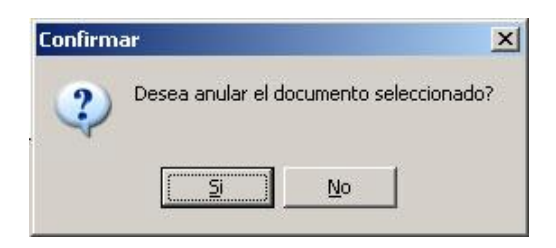

Una vez aceptada la confirmación, el documento cambia a estatus anulado. Se puede notar en la siguiente imagen, que el documento sigue en la lista del expediente pero se encuentra anulado, esto significa que el monto total de la factura se iguala a 0 y no se va a tomar en cuenta para las operaciones futuras de importación.

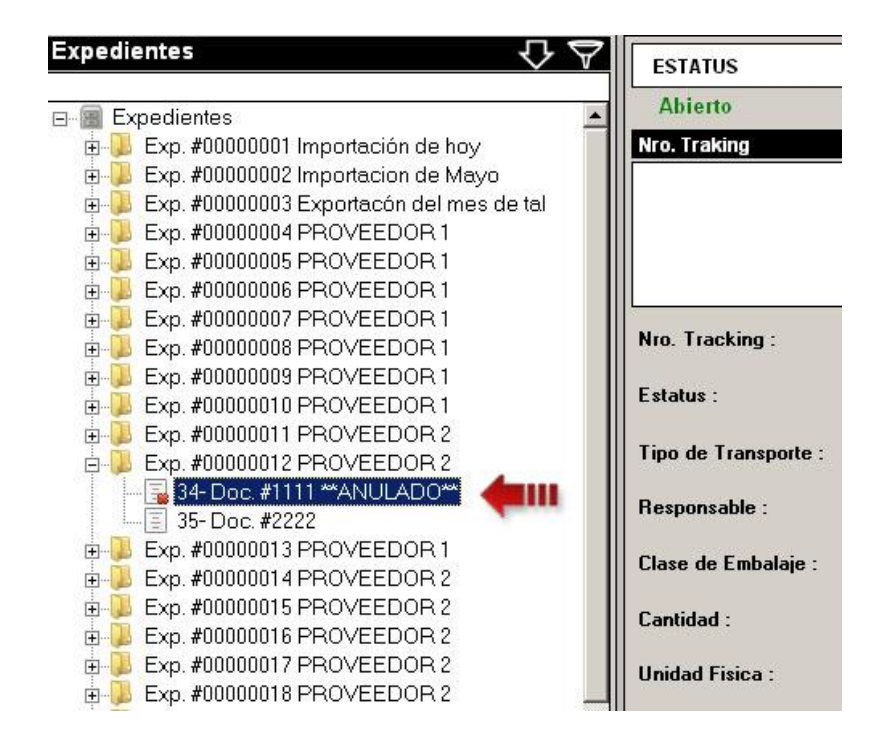

Nótese también que la imagen del ítem de la lista cambia a un documento con una "x" y se le agrega al final de la descripción el detalle de "\*\*ANULADO\*\*". Igualmente se puede detallar el documento anulado en la lista de Detalle Documentos, ubicada en la pestaña "Documentos".

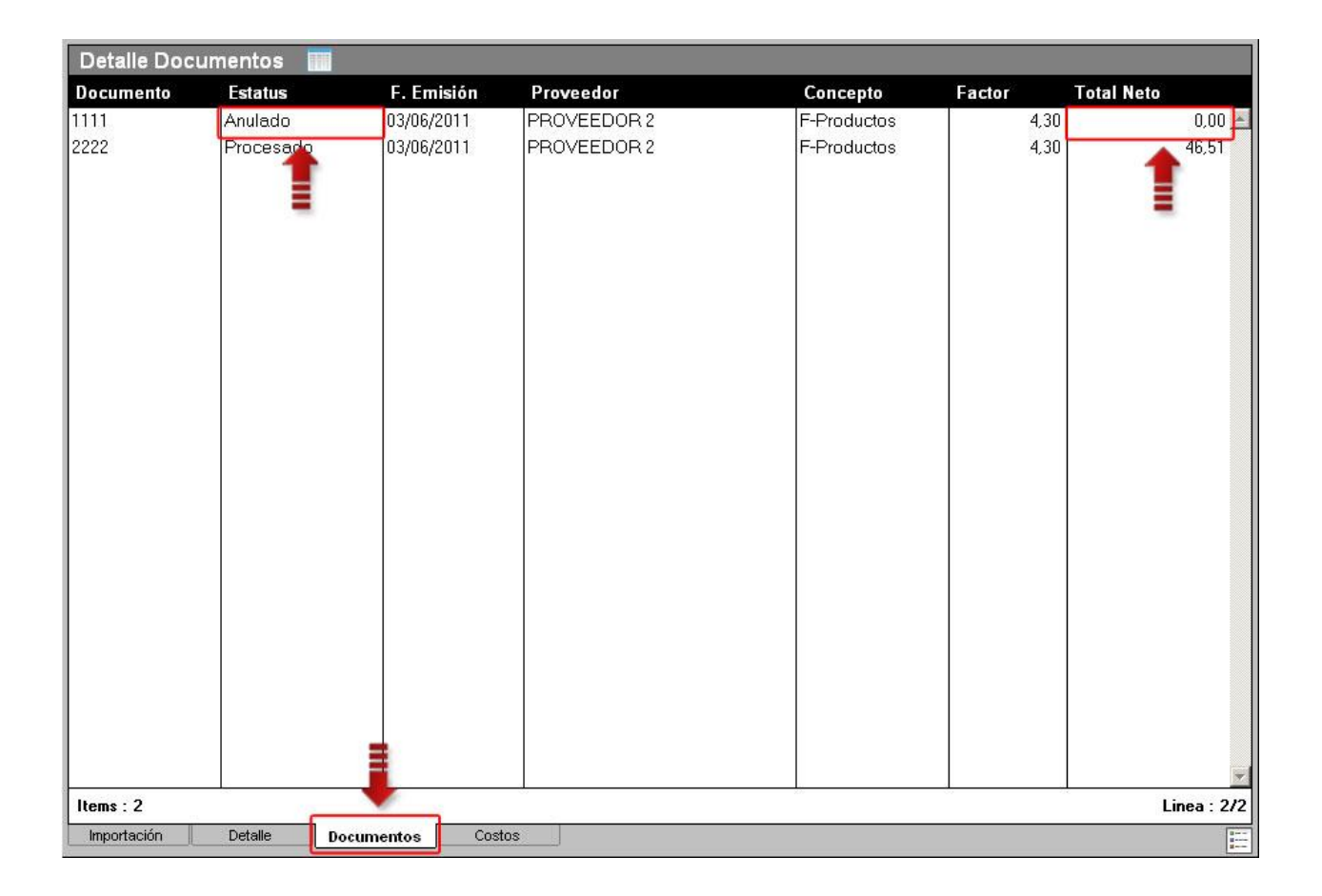

Nota: Si el documento a anular se encuentra en un expediente distinto al actualmente abierto, se visualizara un mensaje que le indica cargar primero el expediente para poder anular la factura.

Otra forma de anular un documento de compra es por el menú de la lista de "Detalle Documentos", que se muestra presionando clic derecho del mouse sobre la lista, tal como se muestra en la siguiente imagen:

| Detalle Docun | nentos 📰  |                                            |             |             |        |             |
|---------------|-----------|--------------------------------------------|-------------|-------------|--------|-------------|
| Documento     | Estatus   | F. Emisión                                 | Proveedor   | Concepto    | Factor | Total Neto  |
| 1111          | Procesado | 03/06/2011                                 | PROVEEDOR 2 | F-Productos | 4,30   | 46,51 📥     |
| 2222          | Procesado | 03/0 Preliminar<br>Imprimir<br>Anular Docu |             | F-Productos | 4.30   | 46,51       |
| Items : 2     | Datalla   |                                            | *<br>*      | 20          |        | Linea : 2/2 |
|               | Detaile   | ientos Costos                              |             |             |        | 1<br>1      |

**Nota:** Las facturas totalizadas podrán ser anuladas si y sólo si no hayan sido procesadas o totalizadas en el módulo de cuentas por pagar de a2 Administrativo.

**2.** Inclusión de documentos anulados en el reporte de General de Compras: Los documentos anulados se podrán detallar en el informe de "General de Compras".

| 🔊 General de Compras                                                                                                    | ↔ <u>-</u> □× |
|----------------------------------------------------------------------------------------------------|---------------|
| Fecha Desde : 01/01/2011   Fecha Hasta : 31/12/2012     Estatus Documento :     Pendiente Procesade     Concepto :     Concepto : |               |

En la imagen anterior se puede ver en el recuadro rojo el estatus "Anulado", el cual incluirá los documentos anulados en los expedientes. Un detalle del reporte se puede visualizar en la imagen a continuación:

| CONSULTA DE DOCUMENTOS |            |           |              |           |             |        |             |          |  |
|------------------------|------------|-----------|--------------|-----------|-------------|--------|-------------|----------|--|
| Fecha Em               | isión :    | 01/01/201 | 1 Hasta 31/1 | 2/2012    |             |        |             |          |  |
| Estatus                | - 1        | Anulado   |              |           |             |        |             |          |  |
| Documento              | Expediente | Estatus   | F. Emisión   | Proveedor | Concepto    | Factor | Total Monto | Total Bs |  |
| PENDIENTE              | 00000001   | Anulado   | 13/05/2011   | PROVEDOR1 | F-Productos | 1,00   | 112,00      | 112,00   |  |
| PENDIENTE              | 00000004   | Anulado   | 24/05/2011   | PROVEDOR1 | F-Productos | 1,00   | 224,00      | 224,00   |  |
| PENDIENTE              | 00000004   | Anulado   | 25/05/2011   | PROVEDOR1 | F-Productos | 1,00   | 0,00        | 0,00     |  |

#### Reporte de General de Compras

**3.** Calculo automático de impuestos 1 y 2: Dependiendo de cómo estén configurados los Impuestos 1 y 2 en el a2 Administrativo, el módulo de importaciones podrá calcular automáticamente los impuestos sin necesidad de ir ítem por ítem en la lista de cálculo de costos. Para poder acceder a esta opción, primero se deben seleccionar los ítems a los cuales se le calcularán los impuestos. Una vez seleccionados se presiona clic derecho del mouse sobre la lista de "calculo de costo" mostrando así un menú tal como se visualiza en la siguiente imagen:

| Deposito<br>ALMACEN |             | Buscar <i>"</i>                           | <ul> <li>Proveedor</li> <li>PROVEEDOR</li> </ul> | 2        |                 |            | Buscar ♀ Mone<br>▼ Dólares | da Factor<br>• <del>•</del> 4,30 |
|---------------------|-------------|-------------------------------------------|--------------------------------------------------|----------|-----------------|------------|----------------------------|----------------------------------|
| Expedient           | e # X-50114 |                                           |                                                  |          |                 | Nro. Do    | cumentos :                 | 13                               |
| Fecha:              | 07/02/2012  |                                           |                                                  |          |                 | Total M    | . Nacional :               | 500,00                           |
| PROVEEDOR           | 1           |                                           |                                                  |          |                 | រា Total M | . Extranjera :             | 2.285,20                         |
|                     |             |                                           |                                                  |          | 2               | J Total Im | ipuestos :                 | 111,60                           |
|                     |             |                                           |                                                  |          |                 | Total B    |                            | 10.437,96                        |
| Cálculo de C        | ostos       |                                           |                                                  |          |                 |            |                            | Opciones 👻                       |
| Código              | Descripción |                                           | Cantidad                                         | Costo U. |                 | Factor     | Impuestos                  | Costo U. B                       |
| ☑ 00000020          | PROD20      |                                           | 2                                                |          | \$ 74,34        | 6,3816     | 0,00                       | 474,40 📰                         |
| ☑ 00000001          | PRODUCTOS:  | R                                         | 1                                                |          | \$ 37,52        | 6,3816     | 0,00                       | 239,43 冒                         |
| 00000012            | PR012       | Selección de items                        | • • • • • • • • • • • • • • • • • • •            |          | \$120,00        | 4,3000     | 0,00                       | 799,00 %                         |
| 00000014            | PROD14      | Pagar Implestos                           | Otros Impues                                     | tos      | \$ 0,00         | 4,3000     | 0,00                       | 0,00 %                           |
| 0000016             | PROD16      |                                           | IVA                                              | • c      | alcular         | 4000       | 0,00                       | 430,00 %                         |
| 00000019            | PROD19      | Preliminar Impuestos<br>Preliminar Costos | 1                                                | E        | liminar Calculo | 4,3000     | 0,00                       | 64,50 %                          |
| 0000022             | PROD22      | Preliminar Costo CIF                      | 1                                                | 1        | \$ 15,00        | 4,3000     | 0,00                       | 64,50 %                          |
| 0000026             | PROD26      | Popderación de Ítems                      | 1                                                |          | \$11,00         | 4,3000     | 0,00                       | 47,30 %                          |
| 0000028             | PROD28      | Ponderación de Items                      | - 1                                              |          | \$ 45,00        | 4,3000     | 0,00                       | 193,50 %                         |
| 0000031             | PR031       |                                           | 1                                                |          | \$ 24,00        | 4,3000     | 0,00                       | 386,20 %                         |

Dentro de calcular impuestos, seleccionamos la opción de IVA (Impuesto al valor agregado) la cual desplegara un submenú con los procesos de Calcular (calcula automáticamente los impuestos) y Eliminar Calculo

(elimina el calculo automático hecho previamente). Al finalizar el cálculo se visualiza un mensaje que indica que se finalizo el cálculo de los impuestos.

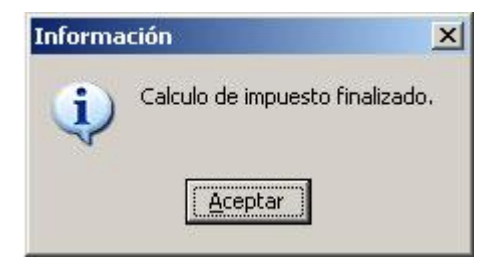

Nota: Si se indico anteriormente que los Impuestos 1 y 2 afectaran al costo de los productos, se reflejará el monto en la lista de Cálculo de Costos, de lo contrario, se calcularan los impuestos pero no se incluirá al costo de los productos. La opción de afectar o no al costo de los productos se configura en títulos y correlativos.

**4.** Modificación de precios a la hora de hacer el cargo de productos: Anteriormente en la ventana de cargo de inventario, el detalle de precios solo mostraba de manera informativa los costos y precios que iban a presentar los productos en a2 Administrativo una vez cargados pero, ahora es posible modificar los precios dentro de esta ventana.

| EPOSITO A CA                                                 | REAR : ALMACEN                                                    |                                               |                                                                      |           |                                                     |           | 4                            | Cividad                              | C Desido                                        |                              |
|--------------------------------------------------------------|-------------------------------------------------------------------|-----------------------------------------------|----------------------------------------------------------------------|-----------|-----------------------------------------------------|-----------|------------------------------|--------------------------------------|-------------------------------------------------|------------------------------|
| Código                                                       | Descripción                                                       |                                               |                                                                      | Cantidad  | Cantidad D.                                         | Cargar    | Cargar I                     |                                      | Costo Actual                                    |                              |
| 0500000                                                      | PROD20                                                            |                                               |                                                                      |           | 0                                                   |           |                              |                                      | 51:                                             | 2,76                         |
| 0000001                                                      | PRODUCTOS 1                                                       |                                               |                                                                      | 1         | 0                                                   | 1         | 0                            | 0                                    | 264                                             | 8,78                         |
|                                                              |                                                                   |                                               |                                                                      |           |                                                     |           |                              |                                      |                                                 |                              |
| <sup>a</sup> rccia                                           | 3 Ukiidad Utiiida                                                 | d Sin                                         | Impuesto                                                             | Impuestel | Exente                                              | impuesta2 |                              | Exento                               | Presia Manta                                    |                              |
| Yecia<br>Necio 1                                             | 2; Unded ad Uniteda<br>0,00%;                                     | ki Sim                                        | Impuesto<br>416.21                                                   | Impuestel | Exente<br>49.95                                     | Impuesta2 | 0.00                         | Exento                               | Presio Monto<br>466                             | 5.16                         |
| facia<br>racio 1<br>recio 2                                  | 2; United ad Uniteda<br>0,00%<br>0,00%                            | d Sin<br>0,00<br>0,00                         | Impuesto<br>416.21<br>416.21                                         | Impuestei | Exente<br>43.95<br>43.95                            | Impuesta2 | 0.00<br>1.00                 | Exento<br>X<br>X                     | Presio Monte<br>465<br>465                      | 5,16<br>5,16                 |
| recio<br>recio 1<br>recio 2<br>recio 3                       | 2: Utilidad Utilida<br>0.00%<br>0.00%<br>0.00%                    | d Sin<br>0.00<br>0.00<br>0.00                 | Impuesto<br>416.21<br>416.21<br>416.21                               | Impuestel | Exente<br>49.95<br>43.95<br>43.95                   | Impuesta2 | 0.00<br>0.00<br>0.00         | Exento<br>X<br>X<br>X                | Presia Monta<br>466<br>466<br>466               | 6,16<br>5,16<br>5,16         |
| recio 1<br>recio 2<br>recio 3<br>recio 4                     | 2: Utilidad U vilida<br>0.00%<br>0.00%<br>0.00%<br>0.00%          | d Sim<br>0.00<br>0.00<br>0.00<br>0.00         | Impuesto<br>416.21<br>416.21<br>416.21<br>416.21                     | Imprestol | Exente<br>49.95<br>49.95<br>49.95<br>49.95<br>49.95 | Impuosta2 | 0.00<br>0.00<br>0.00<br>0.00 | Exento<br>X<br>X<br>X<br>X<br>X      | Precio Monto<br>466<br>466<br>466<br>460        | 6,16<br>6,16<br>5,16<br>5,16 |
| Vocio<br>necto 1<br>recto 2<br>recto 3<br>recto 4<br>recto 5 | 2: Undistand U Unida<br>0.00%<br>0.00%<br>0.00%<br>0.00%<br>0.00% | d Sin<br>0.00<br>0.00<br>0.00<br>0.00<br>0.00 | Impuesto<br>416.21<br>416.21<br>416.21<br>416.21<br>416.21<br>416.21 | Imprestol | Exente<br>49,95<br>49,95<br>49,95<br>49,95<br>49,95 | Impuesta2 | 0.00<br>0.00<br>0.00<br>0.00 | Exento<br>X<br>X<br>X<br>X<br>X<br>X | Precis Monte<br>456<br>456<br>456<br>456<br>456 | 5,16<br>5,16<br>5,16<br>5,16 |

La ventana de Costos y Precios se visualiza haciendo clic sobre el botón precios, tal como se indica en la imagen anterior. Dentro de esta ventana se detallaran los precios por pestañas, dependiendo del número de precios configurados en la herramienta administrativa. Los precios de los productos pueden ser modificados por medio de los campos señalados en la siguiente imagen:

|                                                        | erio<br>Incano - Miliana                    | EN                                                                                  |                                                               |                            |                                       |                                                                                                    |           |                                      |              |                                                |
|--------------------------------------------------------|---------------------------------------------|-------------------------------------------------------------------------------------|---------------------------------------------------------------|----------------------------|---------------------------------------|----------------------------------------------------------------------------------------------------|-----------|--------------------------------------|--------------|------------------------------------------------|
| ódigo<br>0000020                                       | Descripció<br>PROD20                        | Costos y Precios                                                                    |                                                               |                            |                                       |                                                                                                    |           | × 0                                  | Costo Actual | 512.76                                         |
| 000001                                                 | PRODUCT                                     | - Dostos y % de Utilidad<br>Dosto Ankerior :<br>Dosto Actual :<br>Dosto Promedio :  | 319.66<br>319.66<br>416.21                                    |                            | LV A(123)                             |                                                                                                    | Excento 🥅 | 0                                    |              | 25B.78                                         |
|                                                        |                                             |                                                                                     |                                                               |                            |                                       |                                                                                                    |           | 4                                    |              |                                                |
|                                                        |                                             | Precio 1   Precio 2   F<br>Utilidad:<br>Sin Impuesto :                              | Precio 3   Precio 4<br>[0,00%<br>[416,21                      | Precio 5   Precio          | •                                     | Acet                                                                                                    | Aan       | 1                                    |              |                                                |
| ecio                                                   | 2 Utäde                                     | Precio 1   Precio 2   F<br>Utilidad:<br>Sin Impuesto :<br>LV-2(1)23()               | Precio 3   Precio 4<br>[0.00%<br>[416,21<br>[49,95            | Precio S   Precio          | •<br>•<br>•                           | Acep                                                                                                    | Aar       | Scenia                               | Precio Monto |                                                |
| ecio<br>ecio 1                                         | ≈ Uit≅da<br>0.0                             | Precio 1   Precio 2   F<br>Utilidad:<br>Sin Impuesto :<br>LV-2(122)                 | Precio 3   Precio 4<br>[0.00%<br>[416.21<br>[49.95            | I Precio 5   Precio        | • • • • • • • • • • • • • • • • • • • | Aoet                                                                                                    | Aan       | ixenia<br>X                          | Precio Monto | 466,16                                         |
| ecio<br>ecio 1<br>ecio 2                               | 2 Utilide<br>0,0<br>0,0                     | Precio 1   Precio 2   F<br>Utilidad:<br>Sin Impuesto :<br>LV:4(123)<br>Precio Venta | Precio 3   Precio 4<br>0.00%<br>416.21<br>49.95<br>466.16     | I Precio S   Precio<br>0.0 | • • • • • • • • • • • • • • • • • • • | <u>e</u> doet                                                                                                    | Aar       | Exento<br>X<br>X                     | Precio Monto | 466,16                                         |
| ecio<br>acio 1<br>acio 2<br>acio 3                     | 2 Utiliste<br>0,0<br>0,0<br>0,0             | Precio 1   Precio 2   F<br>Utilidad:<br>Sin Impuesto :<br>LV:2(122)<br>Precio Venta | Precio 3   Precio 4<br>[0.00%<br>[416.21<br>[49.95<br>[466.16 | I Precio 5   Precio        | • • • • • • • • • • • • • • • • • • • | C Soat                                                                                                    | ña        | Exenta<br>X<br>X<br>X                | Precio Monto | 466,16<br>466,16<br>466,16                     |
| ecio<br>acio 1<br>acio 2<br>acio 3<br>acio 4           | ≈ Uissie<br>0.0<br>0.0<br>0.0<br>0.0        | Precio 1   Precio 2   F<br>Utilidad:<br>Sin Impuesto :<br>LV:4(123)<br>Precio Venta | Precio 3   Precio 4<br>[0.00%<br>[416.21<br>[49.95<br>[466.16 | I Precio 5   Precio        | ia<br>                                | <u>e</u> goe                                                                                                    | Aar       | Exentu<br>X<br>X<br>X<br>X           | Precio Monto | 466,16<br>466,16<br>466,16<br>466,16           |
| ecio<br>ecio 1<br>ecio 2<br>ecio 3<br>ecio 4<br>ecio 5 | ≈ Uterde<br>0.0<br>0.0<br>0.0<br>0.0<br>0.0 | Precio 1   Precio 2   F<br>Utilidad:<br>Sin Impuesto :<br>LV:2(122)<br>Precio Venta | Precio 3   Precio 4<br>[0.00%<br>[416.21<br>[49.95<br>[466.16 | I Precio 5   Precio        | ia<br>                                | Contraction of the second second seco | Aar       | xeenfu<br>x<br>x<br>x<br>x<br>x<br>x | Precio Monto | 466,16<br>466,16<br>466,16<br>466,16<br>466,16 |

El campo "Utilidad" como su nombre lo indica es el porcentaje de utilidad o ganancia por producto mostrando a un lado el monto en moneda local de la utilidad, el campo "Sin Impuesto" detalla el precio del producto sin impuesto y por ultimo esta "Precio Venta" indicando el precio final del producto incluyendo el impuesto.

Nota: Si edita el campo "Utilidad", automáticamente se recalcularan todos los campos de la pestaña de precios, esto también sucede editando el campo "Sin Impuesto" y "Precio Venta".

**5.** Modificación del correlativo del expediente: Existen dos modos de poder tomar el correlativo de los expedientes de importación, la primera es de forma automática y con codificación numérica y la segunda es editando o codificando el correlativo de acuerdo a las formas o procedimientos de cada sistema de importación.

Esta opción se configura en Títulos y Correlativos dentro de la pestaña de importación, a un lado del campo "Próximo Expediente" se visualiza la nueva opción "Poder modificar el nro. de expediente".

| 📓 Archivo de Config  | uración             |             |                                    |          | _ 🗆 🗙 |
|----------------------|---------------------|-------------|------------------------------------|----------|-------|
| Archivo              |                     |             |                                    |          |       |
| X 🖻 🗎                | <b>+</b> -          |             |                                    |          |       |
| Importación Inventar | o Precios y Otros ) | Impuestos 🕅 | Varios                             |          |       |
| Próximo Expediente : | 47                  | Porde       | r modificar el nro. de expediente. | <b>4</b> |       |
| Aviso de arribo d    | e importaciones ——  |             |                                    |          |       |
| Días de anticipo :   |                     |             |                                    |          |       |
| Expedientes          |                     | -           |                                    |          |       |
| Lista :              | 100                 | Cantidad ma | xima.                              |          |       |
| Inicio de lista :    | 1                   | 4           | 00000001                           |          |       |
| Clasificación :      | 18                  | .41         | Retención I.V.A. 75% (Retenido)    |          |       |
| Item de Impuesto :   | 00000028            | 44          | PROD28                             |          |       |
|                      |                     |             |                                    | 27       |       |

Marcando la opción se permite al usuario editar el correlativo a un nuevo expediente.

| Deposito<br>ALMACEN                                           | Buscar Proveeder      | В                                            | uscar 🔎 Moneda<br>👻 Balboa | Factor<br>• 1,00                 |
|---------------------------------------------------------------|-----------------------|----------------------------------------------|----------------------------|----------------------------------|
| Expediente # 00000047<br>Fecha: 08/02/2012<br>Sin Descripción | 9                     | Documer<br>Costo :<br>I.V.A(12%<br>Total Ope | nto#<br>i)<br>eración :    | 00000001<br>0,00<br>0,00<br>0,00 |
|                                                               | PROVEEDOR 1           |                                              |                            | Nr.                              |
|                                                               | Consistive : 00000047 |                                              | 0,00                       | <u>a</u>                         |
| Itoms : 0<br>Importación Dessile Docu                         | mentos Costos         |                                              |                            | Linea : Q                        |

El módulo permite modificar el correlativo una vez creado el expediente, si y solo si no se han creado documentos. El correlativo se edita haciendo clic sobre el botón ubicado a un lado del mismo, en la cabecera del expediente, e inmediatamente el campo se resalta de color verde amarrillo indicando que esta en modo editable, tal como se resalta en la siguiente imagen.

| Deposito<br>ALMACEN  | Buscar P Proveedor | Buscar 🖉 M                                                                                                    | loneda Factor |
|----------------------|--------------------|----------------------------------------------------------------------------------------------------|---------------|
| Expediente # 0000047 |                    | A manual de la companya de la companya de la company<br>Esta de la companya de la companya de la companya de la companya de la companya de la companya de la companya de la companya de la companya de la companya de la companya de la companya de la companya de la companya de la companya de la | 00000001      |
| Fecha: 08/02/2012    |                    | Costo :                                                                                                    | 0,00          |
| Sin Descripción      |                    | 📝 I.V.A(12%)                                                                                                    | 0,00          |
|                      | -                  | Total Operación :                                                                                                    | 0,00          |
|                      | PROVEEDOR 1        |                                                                                                    |               |
| Código 🗢 Descripción | Cantidad           | Costo Tota                                                                                                    |               |
| 2                    | 1                  | <u></u>                                                                                                    |               |

A la hora de incluir el correlativo del expediente esté no puede ser cambiado una vez de haber procesado el primer documento.

**6.** Faltantes de Ítems de importación: En una importación es muy posible que los productos comprados no lleguen en tu totalidad por diferentes causas, por eso hay que tener en cuenta las perdidas obtenidas por los productos faltantes.

El módulo ahora cuenta con la opción de poder registrar los productos faltantes en un expediente de importación. Esta opción se encuentra en el botón de "Opciones" que se ubica en la cabecera de la lista de "Cálculo de Costos". El botón despliega el menú Productos Faltantes el cual posee un submenú con Asignar, Prorrateo de Costos, Reporte de Faltantes y Reporte de Costos.

Para iniciar el proceso de asignación, se tienen que seleccionar los productos que poseen fallas en la cantidad, es decir, aquellos productos cuya cantidad recibida fue menor a la comprada. También se pueden seleccionar productos que no posean fallas en la cantidad con la finalidad de balancear o prorratear los costos faltantes.

| Expedien<br>Fecha :<br>PROVEEDOI | te # X-50114<br>09/02/2012<br>R 1 |          |              | Nro. Do<br>Total M.<br>Total M.<br>Total Im<br>Total B | cumentos :<br>Nacional :<br>Extranjera :<br>puestos : | 13<br>500,00<br>2.285,20<br>1 <b>6</b> 0<br>10.4 <b></b> 96 |
|----------------------------------|-----------------------------------|----------|--------------|--------------------------------------------------------|-------------------------------------------------------|-------------------------------------------------------------|
| Cálculo de (                     | Costos                            |          |              | 12                                                     |                                                       | Opciones 👻                                                  |
| Código                           | Descripción                       | Cantidad | Costo U. 🛛 🕅 | As                                                     | ignar                                                 | Productos Faltantes 🔸                                       |
| □ 00000020                       | PROD20                            | 2        | \$ 74,34     | 6,: Pri                                                | orrateo de Costo                                      | 512,76                                                      |
| 00000001                         | PRODUCTOS 1                       | 1        | \$ 37,52     | 6,: Re                                                 | porte de Faltantes                                    | 258,78 🔳                                                    |
| 00000012                         | PRO12                             | 1        | \$ 120,00    | 4,:Re                                                  | porte de Costos                                       | 799,00 兆                                                    |
| 00000014                         | PROD14                            | 1        | \$ 0,00      | 4,3000                                                 | 0,00                                                  | 0,00 %                                                      |
| 0000016                          | PROD16                            | 1        | \$ 100 00    | 4 3000                                                 | n nn l                                                | 430 00 <b>%</b>                                             |

Una vez realizada la asignación se detallaran dos listas, la primera tendrá los productos seleccionados anteriormente indicando el número de facturas relacionadas al producto, la cantidad comprada, la cantidad faltante, el costo FOB unitario en moneda nacional y la cantidad total faltante en moneda nacional. La segunda lista detalla por cada ítem seleccionado en la primera las facturas que poseen la falla en la cantidad del producto importado, en el cual para poder incluirla hay que posicionarse en el ítem vacío seleccionado la factura e indicando la cantidad faltante, tal como se detalla en la siguiente imagen.

10

| Asignacón de | e Productos Faltantes          |           |          |          |           |           |                     |
|--------------|--------------------------------|-----------|----------|----------|-----------|-----------|---------------------|
| Código       | Descripción                    | F         | acturas  | Cantidad | Faltantes | Costo B   | Costo Faltante B    |
| 00000012     | PR012                          |           | 0        | 83       | 0         | 516,00    | 0,00 🗾              |
| 00000031     | PR031                          |           | 0        |          | 0         | 103,20    | 0,00                |
| 00000025     | PROD25                         |           | 0        | 33       | 0         | 137,60    | 0,00                |
| 00000023     | PROD23                         |           | 0        | 52       | 0         | 60,20     | 0,00                |
| 00000013     | PROD13                         |           | 3        | 1:       | 3 3       | 471,67    | 1.415,00            |
|              |                                |           |          | 1        |           |           |                     |
|              | - <b>J</b>                     |           | Total Fa | altantes | 3.00      |           | 1 415 00            |
| Factura      | Proveedor                      | Mot       | ivo      |          | Cantidad  | Detallado | Faltantes           |
| 423          | PROVEEDOR 2                    | Extra     | avío     |          |           | 1 NO      | 1 🔺                 |
| 2342         | PROVEEDOR 2                    | Extra     | avío     |          |           | 2 NO      | 1                   |
| 11           | PROVEEDORX                     | Rob       | 0        | 2        |           | 1 NO      | 1                   |
|              |                                | Extra     | avío     |          |           | 0 NO      | 0                   |
|              |                                |           |          |          |           |           |                     |
| Borrar 🕺     | <u>Cancelar</u> <u>Detalle</u> | reliminar |          |          |           |           | Einalizar Siguiente |
| Importación  | Detaile Documentos             | Costos    |          |          |           |           | 1<br>1              |

Se puede observar una barra de botones debajo de la segunda lista donde:

| <u>B</u> orrar | X Cancelar | <u> D</u> etalle 🔤 | Preliminar | III De Einalizar 🛛 🎐 Siguiente |
|----------------|------------|--------------------|------------|--------------------------------|
| Importación    | Detalle    | Documentos         | Costos     | 8                              |

- Borrar: permite eliminar un ítem de la segunda lista.
- Cancelar: cancela la operación de asignación.
- Detalle: incluye un detalle por producto del porque no se obtuvo la cantidad del producto o cualquier otro detalle que el usuario quiera incluir.

| Asignacón        | de Productos Faltantes          |                            |                    |                     |                         |                  |
|------------------|---------------------------------|----------------------------|--------------------|---------------------|-------------------------|------------------|
| Código           | Descripción                     | Facturas                   | Cantidad           | Faltantes           | Costo B                 | Costo Faltante B |
| 00000012         | PR012                           | 0                          | 1                  | 0                   | 516,00                  | 0,00 🗾           |
| 00000031         | PR031                           | 0                          | 1                  | 0                   | 103,20                  | 0,00             |
| 00000025         | PROD25                          | 0                          | 1                  | 0                   | 137,60                  | 0,00             |
| 00000023         | PROD23                          | 0                          | 1                  | 0                   | 60,20                   | 0,00             |
| 00000013         | PROD13                          | 3                          | 13                 | 3                   | 471,67                  | 1.415,00         |
|                  |                                 |                            |                    |                     |                         |                  |
|                  |                                 | Total F                    | altantes           | 3.00                | -                       | 1.415.00         |
| DETALLE DE M     | IOTIVOS                         |                            |                    | 3.62                |                         | 256 - 26         |
| ™Detalle de la i | cantidad de productos que falla | ron en la importación o cu | ualquier otro deta | lle o nota que el u | usuario quiera incluir. | ×                |
| Aceptar          | 💥 Cancelar 🛛 🛹 💷                | 2                          |                    |                     |                         |                  |
| Importación      | Detalle Documentos              | Costos                     |                    |                     |                         | 8<br>8<br>8      |

- Preliminar: muestra un informe preliminar de la asignación.

| FREN PA    | RTS, C.  | Α.          |          |                 |                                         |              | Fechi<br>Hora:<br>Págir | a:10/02/2012<br>:04:18 p.m.<br>ha:1 |
|------------|----------|-------------|----------|-----------------|-----------------------------------------|--------------|-------------------------|-------------------------------------|
| PRODUC     | TOS FA   | LTANTES     |          |                 |                                         |              |                         |                                     |
| Expediente | : X-4    | 50114       |          | Each a Emission | Eachs Occas                             | Enterture    | Conta                   | altacto                             |
| X-50114    |          | PROVEEDOR 1 |          | 14/11/2011      | Pecha Cierre                            | Abierto      | COSTOP                  | 0.00                                |
| Código     | Descript | lión        | Facturas | Cantidad        | Faltantes                               | Costo        | Cost                    | to Faitante                         |
| 00000012   | FR012    | 1997(T)     | 0        |                 | 1                                       | 0            | 516,00                  | 0,00                                |
| 00000031   | FR031    |             | 0        |                 | 1                                       | 0            | 103,20                  | 0,00                                |
| 00000025   | FRCD25   |             | 0        |                 | Ē.                                      | 0            | 137,60                  | 0,00                                |
| 00000023   | FROD23   |             | 0        |                 | i i                                     | σ            | 60,20                   | 0,00                                |
| 00000013   | FROD13   |             | 3        | 13              | l.                                      | 3            | 471,67                  | 1.415,00                            |
|            |          |             |          |                 | 120000000000000000000000000000000000000 |              |                         |                                     |
|            |          |             |          |                 | Total Cantida                           | d Faltante : |                         | 3,00                                |

- Finalizar: finaliza la operación de asignación
- Siguiente: continúa con el proceso de prorrateo de costos faltantes.

| Asignacón d      | e Productos Faltantes - | Prorrateo de C | ostos     |                    |                            |         |                  |
|------------------|-------------------------|----------------|-----------|--------------------|----------------------------|---------|------------------|
| Código           | Descripción             | Cantidad       | Faltantes | Costo              | C. Faltante                | % Costo | Nuevo Costo      |
| 00000012         | PR012                   | 1              | 0         | 516,00             | 0,00                       | 20,00%  | 799,00 🗠         |
| 00000031         | PR031                   | 1              | 0         | 103,20             | 0,00                       | 20,00%  | 386,20           |
| 00000025         | PROD25                  | 1              | 0         | 137,60             | 0,00                       | 20,00%  | 420,60           |
| 00000023         | PROD23                  | 1              | 0         | 60,20              | 0,00                       | 20,00%  | 343,20           |
| 00000013         | PROD13                  | 13             | 3         | 471,67             | 1.415,00                   | 20,00%  | 499,97           |
|                  |                         |                |           |                    |                            | •       |                  |
| Modo de Prorrate | o 🕢 🕢 General           |                |           | Total C            | Costo Faltantes            |         | 1.415,00         |
|                  |                         |                |           |                    | osto Profrateado           |         | 1.415,00         |
| C Manual         | 🕫 Distribuido 🛛 🤉 Aut   | omático        |           | Total C<br>Prorrat | osto No Prorrateao<br>eado | 10      | 0,00<br>100,00 % |
|                  | Cancelar Preliminar     | Costos         |           |                    |                            | F       | inalizar         |

El prorrateo de costos permite distribuir los costos de los productos faltantes asignados. El proceso de prorrateo puede hacerse de forma individual o general. El modo individual distribuye el costo de los productos sobre si mismos, es decir, los nuevos costos dependerán del costo y la cantidad de cada producto.

 El modo individual distribuye el costo faltante de cada producto sobre si mismo, es decir, el nuevo costo será el resultado de la cantidad del producto faltante (CantF) multiplicado por el costo (Cost), luego multiplicando el resultado anterior por el porcentaje (Porcent), posteriormente se divide entre la cantidad (Cant) menos la cantidad faltante (Falt) y finalmente sumando el resultado con el costo original.

Nuevo Costo = (((CantF x Cost) x Porcent) / (Cant-Falt)) + Costo Original

- El modo general distribuye porcentualmente la suma de los costos faltantes entre cada producto de la lista. Existen tres maneras de distribución general:
  - Manual: permite editar manualmente el porcentaje a criterio del usuario.
  - Distribuido: calcula el porcentaje de manera equitativa entre los productos de la lista.
  - Automático: calcula el porcentaje de los productos con respecto al costo de cada uno, es decir, los productos que tengan mayor costo poseerán un porcentaje.

También se puede visualizar un informe detallado del cálculo realizado en el botón preliminar y el botón finalizar termina el proceso de prorrateo de costos.

| FREN PA                             | ARTS, C.A.                      |                                        |           |       |         |       |              |               | Fei<br>Ho<br>Pá | cha:13/02/2012<br>ra:10:13 a.m.<br>gine:1 |
|-------------------------------------|---------------------------------|----------------------------------------|-----------|-------|---------|-------|--------------|---------------|-----------------|-------------------------------------------|
| PRODUC<br>Expediente<br>Modo Prorra | : X-50<br>: X-50<br>ateo : Prom | TANTES - PR<br>114<br>rateo Individual | ORRATEO D | ECC   | STOS    |       |              |               |                 |                                           |
| Expediente                          |                                 | Descripción                            |           |       | Fecha E | msión | Fecha Cierre | Estatus       | Prom            | ateo Costo                                |
| X-50114                             | 1                               | PROVEEDOR 1                            |           |       | 14/11/  | 2011  |              | Abierto       | Prorra          | ateo Individual                           |
| Código                              | Descripción                     | 1                                      | Canti     | dad i | atartes | Costo | C            | osto Faltante | % Costo         | Nuevo Costo                               |
| 00000012                            | FR012                           |                                        |           | 1     | (       | )     | 516,00       | 0,00          | 100,00          | 516,0                                     |
| 00000031                            | IFR031                          |                                        |           | 1     | (       | )     | 103,20       | 0,00          | 100,00          | 103,2                                     |
| 00000025                            | FROD25                          |                                        |           | 1     | Č.      | )     | 137,60       | 0,00          | 100,00          | 137,6                                     |
| 00000023                            | FROD23                          |                                        |           | 1     | 0       | )     | 60,20        | 0,00          | 100,00          | 60,2                                      |
| 0000013                             | IFROD13                         |                                        |           | 13    | 1000    | 5     | 471,67       | 1.415,00      | 100,00          | 613,1                                     |
| Total                               | Costo Faitante                  | \$                                     | 1.415,00  |       |         |       |              |               |                 |                                           |
| Total                               | Costo Prorrate                  | ado                                    | 1.415,00  |       |         |       |              |               |                 |                                           |
| Total                               | Costo No Prom                   | ate ado                                | 0,00      |       |         |       |              |               |                 |                                           |
| -                                   |                                 |                                        | 100.00.%  |       |         |       |              |               |                 |                                           |

7. Reporte de Costos CIF: El informe detalla por expediente los costos CIF (Costo, Seguro y Flete) de las importaciones. Dentro de este reporte se detallan las facturas que se tomaron en cuenta para el cálculo del costo CIF y el porcentaje que representa cada una en el total del costo.

| FRENPARI                                  | S, C.M.                                                  |             |           |          |                       |                                                         |                                                                    |                                                                                |                                                         |                                           | Fe<br>Ho<br>Pé                                  | cha:13:02/201<br>#a:10:20 a.m.<br>gina:1                            |
|-------------------------------------------|----------------------------------------------------------|-------------|-----------|----------|-----------------------|---------------------------------------------------------|--------------------------------------------------------------------|--------------------------------------------------------------------------------|---------------------------------------------------------|-------------------------------------------|-------------------------------------------------|---------------------------------------------------------------------|
| COSTOS CIF                                | -                                                        |             |           |          |                       |                                                         |                                                                    |                                                                                |                                                         |                                           |                                                 |                                                                     |
| Expedience                                | : ×50114                                                 |             |           |          |                       |                                                         |                                                                    |                                                                                |                                                         |                                           |                                                 |                                                                     |
| Brookeda                                  |                                                          | Descripción |           |          |                       |                                                         | Fecha                                                              | Entsión                                                                        | Fecha Clerre                                            | i                                         | Estatus                                         |                                                                     |
| Dyneosetate                               |                                                          |             |           |          |                       |                                                         |                                                                    |                                                                                |                                                         |                                           |                                                 |                                                                     |
| X-50114                                   |                                                          | FROMEDOR    | 1         |          |                       |                                                         | 1                                                                  | 4(11/2011                                                                      |                                                         |                                           |                                                 | Albierto                                                            |
| K-50114<br>Códgo                          | Descripción                                              | FROMEDOR    | Cantidad  | F        | actor                 | Costo FOB ciu S                                         | eguro/Rete c.ku                                                    | 4/11/2011<br>Seguro/Flete T.                                                   | Seguro/Fiele 9                                          | 6 Costs C#                                | ែលប                                             | Abierto<br>Costo Final ciu                                          |
| K-50114<br>Cádigo<br>00000020             | Descripción<br>PROD20                                    | FROV EEDOR  | Cantidad  | <b>F</b> | actor<br>4,30         | Costo FCB c/u 5<br>) 31 9,66                            | leguro/Fiete c.tu<br>44,72                                         | 411/2011<br>Seguro/Flete T.<br>2 89,43                                         | Segura:Field 9<br>79,859                                | 6 Costo C#                                | F criu<br>364,39                                | A bierto<br>Costo Final c/u<br>474,                                 |
| X-50114<br>Código<br>00000020<br>00000020 | Descripción<br>PROD20<br>PRODUCTOS 1                     | ROVEDOR     | Cartidad  | 2<br>1   | actee<br>4,30<br>4,30 | Casto FOB cdu 5<br>0 31 9,66<br>0 161,34                | 1<br>Seguro/Fiete c.Au<br>44,72<br>22,57                           | 4/11/2011<br>Seguro/Flete T<br>89,43<br>22,57                                  | Segura:Flete 9<br>79,859<br>20,159                      | 6 Costs C#                                | F criu<br>364,39<br>183,90                      | Albierto<br>Costo Final ciu<br>474,<br>239,                         |
| X-50114<br>Cádgo<br>00000020<br>00000001  | Descripción<br>FROD20<br>FRODUCTOS 1<br>Documento        | FROM EEDOR  | Carticled | 2<br>1   | actor<br>4,30<br>4,30 | Costo FOB c/u 5<br>319,66<br>161,34<br>Conce            | 1<br>Seguro/Rete c.Nu<br>44,72<br>22,57<br>spto Fe                 | 411/2011<br>Seguro/Flete T.<br>99,43<br>22,57<br>cha Entsión Tot               | Segura/Fiete 9<br>79,959<br>20,159<br>al Neto           | 6 Costs C#<br>6<br>6<br>Factor 1          | F criu<br>364,38<br>183,90<br>& Monto           | Albierto<br>Costo Final ciu<br>474,<br>239,<br>Total Neto B         |
| X-50114<br>Cádigo<br>00000020<br>00000001 | Descripción<br>RROD20<br>RRODUCTOS 1<br>Documento<br>123 | FROM EEDOR  | Cantidad  | 2<br>1   | actor<br>4,30<br>4,38 | Costo FOB ciu 5<br>0 319,66<br>0 161,34<br>Conce<br>F-R | 1<br>Segural Reteic Au<br>44,72<br>22,57<br>rpto Fre<br>raductos 1 | 4111/2011<br>Seguro/Fiete T.<br>99,43<br>22,57<br>cha Emisión Tot-<br>411/2011 | Segura/Fiele 9<br>79,859<br>20,159<br>al Neto<br>112,00 | 6 Costs C#<br>6<br>6<br>Factor 1<br>1,001 | F c/u<br>364,39<br>183,90<br>6 Monto<br>00,00 % | A bierto<br>Costo Final c/u<br>474,<br>239,<br>Total Neto B<br>112, |

Para poder visualizar el reporte se tiene que hacer clic derecho sobre la lista de cálculo de costos y seleccionar la opción de "Preliminar Costo CIF".

| Cálculo de Co | ostos       |                |          |   |           |        |           | Opciones 👻           |
|---------------|-------------|----------------|----------|---|-----------|--------|-----------|----------------------|
| Código        | Descripción |                | Cantidad | С | osto U.   | Factor | Impuestos | Costo U. B           |
| 0000020       | PROD20      |                |          | 2 | \$ 74,34  | 6,3816 | 76,71     | 512,76 🔳             |
| 0000001       | PRODUCTOS 1 |                |          | 1 | \$ 37,52  | 6,3816 | 19,35     | 258,78 🔳             |
| 0000012       | PR012       |                |          | 1 | \$ 120,00 | 4,3000 | 0,00      | 799,00 %             |
| 00000014      | PROD14      |                |          | 1 | \$ 0,00   | 4,3000 | 0,00      | 0,00 %               |
| 00000016      | PROD16      |                |          | 1 | \$ 100,00 | 4,3000 | 0,00      | 430,00 %             |
| 00000019      | PROD19      | Selección de í | rems     | 1 | \$ 15,00  | 4,3000 | 0,00      | 64,50 <mark>%</mark> |
| 0000022       | PROD22      | Calcular Impu  | estos 🕨  | 1 | \$ 15,00  | 4,3000 | 0,00      | 64,50 %              |
| 0000026       | PROD26      | Pagar Impues   | tos      | 1 | \$ 11,00  | 4,3000 | 0,00      | 47,30 %              |
| 0000028       | PROD28      | Preliminar Imp | uestos   | 1 | \$ 45,00  | 4,3000 | 0,00      | 193,50 %             |
| 0000031       | PR031       | Preliminar Cos | tos      | 1 | \$ 24,00  | 4,3000 | 0,00      | 386,20 %             |
| 0000028       | PROD28      | Preliminar Cos | to CIF   |   | \$ 55,00  | 4,3000 | 0,00      | 236,50 %             |
| 0000027       | PROD27      | Ponderación o  | le Ítems | 1 | \$ 77,00  | 4,3000 | 0,00      | 331,10 %             |
| 0000026       | PROD26      |                |          | 1 | \$ 66,00  | 4,3000 | 0,00      | 283,80 %             |
| 0000025       | PROD25      |                | }        | 1 | \$ 32,00  | 4,3000 | 0,00      | 420,60 兆             |

Otra forma de visualizar el reporte es accediendo al menú Informes de la ventana principal del módulo y seleccionar la categoría de "Costos" y luego ejecutar "Costo CIF".

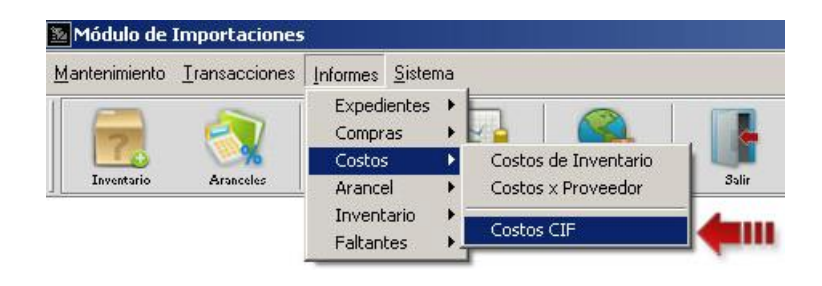

8. Botones de despliego en algunos campos de selección en el módulo de importación: la función principal de estos botones es de indicar que el campo que los contiene es editable o se despliega. Ubicados principalmente en la cabecera del módulo de importación tal como se detalla en la siguiente imagen.

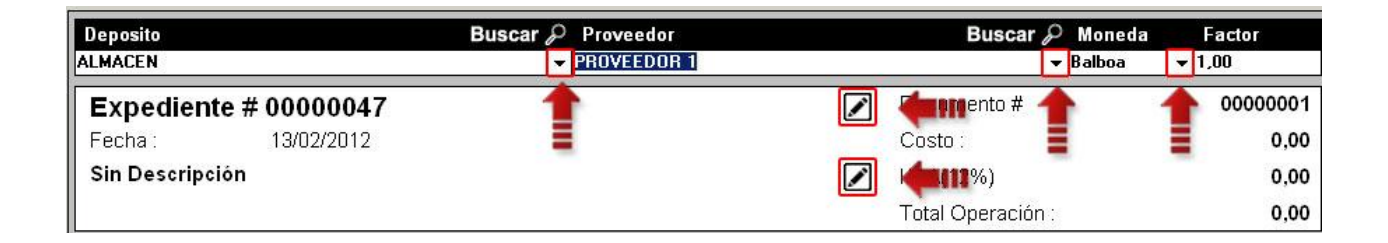

9. Montos con o sin impuestos en el modulo de cálculo de costos: esta opción permite incluir los montos de facturas o de ítems de facturas con impuesto incluido o el monto sin el impuesto.

| Cálculo de Co            | stos                  |                                |                                                                                                    |          |                           |                                    |
|--------------------------|-----------------------|--------------------------------|----------------------------------------------------------------------------------------------------|----------|---------------------------|------------------------------------|
|                          |                       | Costo                          | Equivalente                                                                                                    |          |                           |                                    |
| Costos de prod           | uctos - Moneda ext    | ranjera                        |                                                                                                    |          |                           |                                    |
| Documento                | Código                | Descripción                    | % - Cantidad                                                                                                    | Factor   | Costo U. Moneda Ext.      | Costo U. Bs.F                      |
| 153719                   | 310942CH              | Rueda para cadena 348          | 74,37% - 1.000                                                                                                    | 1.915,63 | 3,19                      | 6.119,30 📥                         |
| 153719                   | 00002119              | Cuchilla circular dedoble bise | 9,24% - 10                                                                                                    | 1.915,63 | 39,72                     | 76.091,08                          |
| 153719                   | 4010-362              | Cuchilla para abridora         | 16,37% - 9                                                                                                    | 1.915,63 | 78,14                     | 1 49.689,25                        |
|                          |                       | 23<br>2                        |                                                                                                    |          |                           |                                    |
|                          |                       |                                |                                                                                                    |          |                           |                                    |
|                          |                       |                                |                                                                                                    |          |                           |                                    |
|                          |                       |                                |                                                                                                    |          |                           |                                    |
|                          |                       |                                |                                                                                                    |          |                           |                                    |
|                          |                       |                                |                                                                                                    |          |                           | <u>v</u>                           |
| Otros costos ୮           | Montos con impuestos. | <b>4</b>                       |                                                                                                    | E Pr     | orrateo automático. 🛛 🕅 🛛 | )istribución del porcentaje total. |
| 123719                   | OOINGTER              | Ingresos a terceros-Nacional   | 1                                                                                                    | 1.841,00 | 25,00                     | 46.025,00 🔺                        |
| 123719                   | DINGTUSD              | ?Ingresos a terceros-internac  | 1                                                                                                    | 1.841,00 | 264,00                    | 486.024,00                         |
| 123719                   | DINGTUSD              | ?Ingresos a terceros-internac  | 1                                                                                                    | 1.841,00 | 30,00                     | 55.230,00                          |
| 123719                   | DINGTUSD              | ?Ingresos a terceros-internac  | 1                                                                                                    | 1.841,00 | 25,00                     | 46.025,00                          |
| 123719                   | DINGTUSD              | ?Ingresos a terceros-internac  | 1                                                                                                    | 1.841,00 | 15,00                     | 27.615,00                          |
| 123719                   | INGNATER              | Ingresos Propios Manipulaci    | 1                                                                                                    | 1.841,00 | 50,00                     | 92.050,00                          |
| 123719                   | INGNATER              | Ingresos Propios Manipulaci    | 1                                                                                                    | 1.841,00 | 35,00                     | 64.435,00                          |
| 123719                   | INGNATER              | Ingresos Propios Manipulaci    | 1                                                                                                    | 1.841,00 | 30,00                     | 55.230,00                          |
| 123719                   | INGNATER              | Ingresos Propios Manipulaci    | 1                                                                                                    | 1.841,00 | 25,00                     | 46.025,00                          |
|                          |                       |                                | ۵                                                                                                    | 0.00     | 0.00                      |                                    |
| Facturas                 | <b>_</b> _            | ļ                              | TOTAL                                                                                                    |          |                           | 1.325.014,80                       |
| 🧧 Filtrar facturas y íte | ems ya utilizados.    |                                |                                                                                                    |          |                           |                                    |
|                          |                       |                                |                                                                                                    |          |                           |                                    |
| 🛗 <u>B</u> orrar 🛛 💥 I   | Cancelar 🖉 Eormulas   | 📃 Preliminar 🛛 👪 Costo CIF 💽   | Einalizar                                                                                                    |          |                           |                                    |
| Importación              | Detelle Document      | Control                        | di di seconda di seconda di secon |          |                           |                                    |
| mportacion               | Detaile               | Costos                         |                                                                                                    |          |                           |                                    |

#### Montos sin impuestos

| Otros costos   | 🕻 🥅 Montos con impuestos | 3.                           |       | 🦳 Prorrateo au | itomático. 🥅 Distribu | ción del porcentaje total |
|----------------|--------------------------|------------------------------|-------|----------------|-----------------------|---------------------------|
| 123719         | INGNATER                 | Ingresos Propios Manipulaci  | 1     | 1.841,00       | 50,00                 | 92.050,00 🛌               |
| 123719         | INGNATER                 | Ingresos Propios Manipulaci  | 1     | 1.841,00       | 35,00                 | 64.435,00                 |
| 123719         | INGNATER                 | Ingresos Propios Manipulacii | 1     | 1.841,00       | 30,00                 | 55.230,00                 |
| 123719         | INGNATER                 | Ingresos Propios Manipulaci  | 1     | 1.841,00       | 25,00                 | 46.025,00                 |
|                |                          |                              | 0     | 0,00           | 0,00                  | 0,00                      |
| ltems de Factu | uras                     |                              | TOTAL |                |                       | <u>-</u><br>257.740,00    |

#### Montos con impuestos

| Otros costos  | 🕻 🔽 Montos con impuestos | 3.                          |       | F Prorrateo au | itomático. 🦵 Distribu | ición del porcentaje total. |
|---------------|--------------------------|-----------------------------|-------|----------------|-----------------------|-----------------------------|
| 123719        | INGNATER                 | Ingresos Propios Manipulaci | 1     | 1.841,00       | 58,00                 | 106.778,00 📥                |
| 123719        | INGNATER                 | Ingresos Propios Manipulaci | 1     | 1.841,00       | 40,60                 | 74.744,60                   |
| 123719        | INGNATER                 | Ingresos Propios Manipulaci | 1     | 1.841,00       | 34,80                 | 64.066,80                   |
| 123719        | INGNATER                 | Ingresos Propios Manipulaci | 1     | 1.841,00       | 29,00                 | 53.389,00                   |
|               |                          |                             | 0     | 0,00           | 0,00                  | 0,00                        |
|               |                          |                             |       |                |                       |                             |
|               |                          |                             |       |                |                       | *                           |
| Items de Fact | uras                     | ▼                           | TOTAL |                |                       | 298.978,40                  |

10. Selección de la base imponible (FOB, CIF, Calculado) por defecto para el cálculo de impuestos: esta opción permite seleccionar la base imponible para el cálculo de impuestos de las importaciones. La selección de la base imponible se hace en el botón que se encuentra en la cabecera de la lista de impuesto, a un lado de la etiqueta "Base Imponible" tal como se resalta en la siguiente imagen.

| Impuesto           | Descripción | Base Imponible | $\bigtriangledown$ | Valor Impuesto                                    | Total |         |
|--------------------|-------------|----------------|--------------------|---------------------------------------------------|-------|---------|
| I.V.A(12%)         | 12,00%      |                | 🗸 Base Im          | ponible sobre FOB                                 |       | 76,71 🔼 |
|                    |             |                | Base Im<br>Base Im | ponible sobre CIF<br>ponible sobre Costo Calculad | , .   | 0.00    |
| Aceptar 🗶 Cancelar | I           | lir (          |                    |                                                   |       | <u></u> |
|                    |             |                |                    |                                                   |       |         |

La base Imponible por defecto se configura en títulos y correlativos dentro de la pestaña impuestos.

| 🛚 Archivo de Configuración                                 |                                |  |
|------------------------------------------------------------|--------------------------------|--|
| Archivo                                                    |                                |  |
| 💥 🍺 🖪 📕                                                    |                                |  |
| Importación   Inventario   Precios y Otros   Impuestos   \ | /arios                         |  |
| Proveedor para el pago de impuestos                        |                                |  |
| Proveedor:                                                 |                                |  |
|                                                            |                                |  |
| Base Imponible para el calculo de impuestos                | Impuestos que afectan al costo |  |
| <ul> <li>Base Imponible sobre FOB</li> </ul>               | □ I.V.A(12%)                   |  |
| C Base Imponible sobre CIF                                 | 4                              |  |
|                                                            | 🗖 I.V.A.(8%)                   |  |
| Base Imponible sobre Losto Laiculado                       |                                |  |
|                                                            |                                |  |
|                                                            |                                |  |
|                                                            |                                |  |
|                                                            |                                |  |
|                                                            |                                |  |

Dentro de la selección de la base imponible se encuentra la opción "Factor M. Base", la cual permite calcular las bases de los impuestos, aranceles y/o otros con diferentes factor moneda.

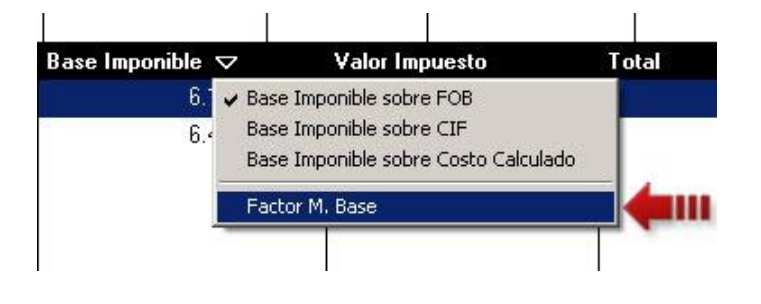

Al seleccionar esta opción se visualizara una pequeña venta donde se podrá seleccionar el factor por el cual se calculara la base imponible para el cálculo del impuesto. Inicialmente se encuentra configurado con el factor que se uso a la hora de realizar la compra y si se desea cambiar se marca la opción de otro el cual habilitara el combo con las monedas configuradas en el sistema.

| Factor Compra | C Ot     | ю               |
|---------------|----------|-----------------|
| Factor Compra | 1.915,63 | Aplicar a todos |

El factor configurado puede aplicarse a todos los ítems de importación de forma automática si se marca la opción "Aplicar a todos".

Esta opción también puede ser accedida haciendo clic derecho sobre la lista de cálculo de costos y seleccionar "Calcular Impuestos", el cual desplegara las operaciones de aranceles, impuesto, otros y ""Factor M. Base", tal como se muestra en la siguiente imagen.

| Cálculo de C             | Costos                                                 |                                                                                                    |                                                                         |                        |              | Opciones 👻                  |
|--------------------------|--------------------------------------------------------|----------------------------------------------------------------------------------------------------|-------------------------------------------------------------------------|------------------------|--------------|-----------------------------|
| Código                   | Descripción                                            | Cantidad                                                                                                    | Costo U.                                                                | Factor                 | Impuestos    | Costo U. Bs.F               |
| 310942CH                 | Rueda para cadena 348 _                                | 1.000                                                                                                    | US\$ 2,68                                                               | 1.915,630              | 305.965,09   | 6.425,26 📕                  |
| ☐ 00002119<br>☐ 4010-362 | Cuchilla circular dedoble bi<br>Cuchilla para abridora | Selección de items<br>Calcular Impuestos<br>Pagar Impuestos<br>Preliminar Impuestos<br>Preliminar Costos<br>Preliminar Costo CIF | HISt 33.33     Aranceles     Otros Impuestos     IVA     Factor M. Base | 1.915,630<br>1.915,630 | 0,00<br>0,00 | 76.091,08 🔳<br>149.689,24 💼 |
|                          |                                                        | Ponderación de Ítems                                                                                                    |                                                                         |                        |              |                             |

11. Cambio de factor y recalculo de montos de documentos (compras guardadas y órdenes de compra): Esta nueva opción permite al usuario cambiar el factor moneda de la compra y poder recalcular los montos de los documentos.

Una vez realizado el cargo de la compra o la orden de compra en el módulo, el botón con el símbolo de dólar "\$" ubicado en la cabecera de la pestaña de importación, permite ejecutar la operación de cambio de factor. Al

presionar el botón se visualizara un panel con una lista de monedas que maneja el proveedor, tal como se detalla en las siguiente imágene:

| Deposito<br>ALMACEN                                                                                |                                                                                                    | Buscar 🔑 Proveedor<br>AA Proveedor                                                           | DI         |                                                                                                    | Buscar                                                                      | O Moneda<br>- Bolívar Fuerl | Factor<br>▼ 1,00                                                    |
|----------------------------------------------------------------------------------------------------|----------------------------------------------------------------------------------------------------|----------------------------------------------------------------------------------------------|------------|----------------------------------------------------------------------------------------------------|-----------------------------------------------------------------------------|-----------------------------|---------------------------------------------------------------------|
| Expediente :<br>Fecha :<br>AA Proveedor                                                            | <b># 00000021</b><br>24/04/2012                                                                                                    |                                                                                              |            | <ul> <li>D</li> <li>C</li> <li>C</li> <li>Γ</li> <li>I.V</li> <li>T</li> </ul>                                                                                                    | ocumento #<br>osto :<br>/ A(16%)<br>otal Operación :                        |                             | 00000019<br>320,00<br>38,40<br>358,40                               |
|                                                                                                    |                                                                                                    | AA Prov                                                                                      | eedor      |                                                                                                    |                                                                             |                             | No.                                                                 |
| Código ♥ 00000011 00000012 00000015 00000021 00000021 00000052 00000053 00000054 00000054 00000100 | Descripción COSTO PROMEDIO 1 COSTO PROMEDIO 1 COSTO PROMEDIO D L21-01 LOTE 21 SERIALES COSTO PF IMPORTACION 52 SERVICIO 53 SERVICIO 54 Producto 01 | ETALLDA<br>OMEDIO 41<br>Recalcular compra<br>Factor Compra<br>Bolívar Fuerte 1.00<br>Aceptar | Cantidad 1 | Costo<br>0,00<br>1<br>2<br>1<br>1<br>1<br>1<br>1<br>2<br>1<br>1<br>1<br>2<br>1<br>1<br>2<br>1<br>1<br>2<br>1<br>1<br>2<br>1<br>1<br>2<br>1<br>1<br>2<br>2<br>1<br>1<br>2<br>2<br>1<br>1<br>2<br>2<br>2<br>1<br>1<br>2<br>2<br>2<br>2<br>2<br>2<br>2<br>2<br>2<br>2<br>2<br>2<br>2 | 100,00<br>50,00<br>10,00<br>40,00<br>12,00<br>9,00<br>3,00<br>9,00<br>25,00 | <b>Total</b><br>0.00        | 100,00<br>100,00<br>40,00<br>24,00<br>9,00<br>3,00<br>9,00<br>25,00 |
| Items : 11<br>Importación                                                                          | Items : 11 Linea : 0/                                                                                                    |                                                                                              |            |                                                                                                    |                                                                             |                             |                                                                     |

Luego de seleccionar el nuevo factor se presiona el botón aceptar para ejecutar la operación de recalcular los montos del documento.

| Deposito<br>ALMACEN                 | Buscar $ ho$ Proveedor<br>AA Proveedor            |          | Buscar J        | Moneda Factor<br>Bolívar Fuert 9,00 |  |  |  |  |
|-------------------------------------|---------------------------------------------------|----------|-----------------|-------------------------------------|--|--|--|--|
| Expediente                          | # 00000021                                        |          | Documento #     | 100000019                           |  |  |  |  |
| Fecha:                              | 24/04/2012                                        |          | Costo :         | 36,66                               |  |  |  |  |
| AA Proveedor                        |                                                   |          | I.V.A(16%)      | 4.09                                |  |  |  |  |
|                                     |                                                   | \$       | Total Operación | 40,75                               |  |  |  |  |
|                                     | AA Provee                                         | dor      |                 | k                                   |  |  |  |  |
| Código 🗢                            | Descripción                                       | Cantidad | Costo           | Total 52                            |  |  |  |  |
|                                     |                                                   | 1        | ),00            | 0,00                                |  |  |  |  |
| 00000011                            | COSTO PROMEDIO 11                                 | 1        | 11,11           | 11,11 🔺                             |  |  |  |  |
| 00000012                            | COSTO PROMEDIO 12                                 | 2        | 5,56            | 11,12                               |  |  |  |  |
| 00000015                            | COSTO PROMEDIO DETALLDA                           | 1        | 1,11            | 1,11                                |  |  |  |  |
| 00000021                            | L21-01 LOTE 21                                    | 1        | 5,55            | 5,55                                |  |  |  |  |
| 00000041                            | SERIALES COSTO PROMEDIO 41                        | 2        | 1,33            | 2,66                                |  |  |  |  |
| 00000052                            | IMPORTACION 52                                    | 1        | 1,00            | 1,00                                |  |  |  |  |
| 00000053                            | SERVICIO 53                                       | 1        | 0,33            | 0,33                                |  |  |  |  |
| 00000054                            | SERVICIO 54                                       | ×        | 1,00            | 1,00                                |  |  |  |  |
| Cambio de factor moneda finalizado. |                                                   |          |                 |                                     |  |  |  |  |
| Items : 11<br>Importación           | Items : 11 Linea : 9/5                            |          |                 |                                     |  |  |  |  |
| m Borrar                            | ar 🛛 💾 Guardar 🗍 🔝 Iotalizar 🗍 💥 Cancelar 🖉 😁 Nyr | evo E.   |                 |                                     |  |  |  |  |

## 12. Botón con la opción de visualizar la lista de departamentos con los aranceles asignados dentro del módulo de asignación de aranceles:

El botón se ubica en la cabecera de la ventana y se posiciona al lado derecho del botón Asignaciones.

| Asignación                         | n de Aranceles |              |               |          |  |   |    |               |            |
|------------------------------------|----------------|--------------|---------------|----------|--|---|----|---------------|------------|
| Asignación de Códigos de Aranceles |                |              |               |          |  |   |    |               |            |
| Envertario                         | Aranceles      | Asignaciones | 0epartamentos | <b>4</b> |  |   |    |               |            |
| <i></i>                            | Ara            | iceles       | <b>7</b> »    |          |  |   | 11 | Departamentos | <b>∀</b> » |
|                                    |                |              | ×             |          |  | × |    |               | *          |

#### Lista de Departamentos

| 📓 Archvio de Departamento con | Asignaciones de Aranceles          |                       |                |                   |
|-------------------------------|------------------------------------|-----------------------|----------------|-------------------|
|                               |                                    |                       |                |                   |
| Código                        | Descripción                        | Descripción Detallada | Activo         | Código de Arancel |
| 00001<br>00002<br>00003       | DEPARTAMENTO<br>SERVICIOS<br>LOTES |                       | Si<br>Si<br>Si |                   |

**13.** Nueva opción que permite resaltar los aranceles en la ventana de Asignación de Aranceles: al resaltar los aranceles se pueden detallar aquellos que no poseen asignaciones y cuales si. Para poder activar la opción se tiene que acceder a los filtros de la primera lista presionando el botón de filtrado tal como se muestra en la siguiente imagen.

| 🗽 Asignación                   | de Aranceles         |                      |                       |                       |
|--------------------------------|----------------------|----------------------|-----------------------|-----------------------|
| Asignación                     | de Código            | s de Arance          | les                   |                       |
| 📋<br>Inventario                | J<br>Aranceles       | Asignaciones         | Departamentos         |                       |
| <<                             | Cap                  | ítulo 1              | <b>∀</b> >>           |                       |
| 0101.01.01.00<br>0101.01.01.01 | 1,00 REF<br>3,00 REF | PUESTOS<br>PUESTOS 2 |                       |                       |
|                                |                      |                      | Filtros               |                       |
|                                |                      |                      | Aranceles             |                       |
|                                |                      |                      | Sección :             |                       |
|                                |                      |                      | Capítulo :            |                       |
|                                |                      |                      | Mostrar solo Arancele | s con tarifa 🔽        |
|                                |                      |                      | Resaltar Aranceles c  | in asignaciones 🔽 🚛 💷 |
|                                |                      |                      | Aceptar               | Cancelar              |

Una vez activado el filtrado, se resaltaran en color verde todos aquellos aranceles que posean asignaciones.

| Asignacián    | de Aranceles |               |                      |       |                                |   |       |               |          |
|---------------|--------------|---------------|----------------------|-------|--------------------------------|---|-------|---------------|----------|
| Asignación    | de Còdigo    | s de Arancele | 95                   |       |                                |   |       |               |          |
| inventario    | Aranceles    | Asignaciones  | ##<br>Departamenilos |       |                                |   |       |               |          |
| <(            | Cap          | itule 1       | <b>9</b> »           |       | 0101.01.01.00- Tarifa [ 1,00 ] |   |       | Departamentos | $\nabla$ |
| 0101.01.01.00 | 1.00 PE      | PUESTOS       | UI                   | 00001 | DEPARTAMENTO                   | - | 00002 | SERVICIOS     | 1        |
| 0101.01.01.01 | 3.00 FIE     | PUESTOS 2     |                      |       |                                |   | 00003 | LOTES         |          |

**14. Nuevas configuraciones en Títulos y Correlativos:** se incluyeron dos nuevas pestañas con las siguientes configuraciones:

#### Impuestos

- Proveedor para el pago de impuestos: se selecciona el proveedor al cual se le pagaran los impuestos de importación, por ejemplo TESORERIA NACIONAL.
- Base Imponible para el cálculo de impuestos: indica cual base imponible se usara para el cálculo de impuestos.
- Impuestos que afectan al costo: los dos impuestos son tomados de la configuración de a2 administrativo y si están marcados, afectaran al costo que se calcule en el proceso de importación.
- Calcular impuestos en moneda extranjera.

| 🔊 Archivo de Configuración                                      |                                | _ 🗆 🗙 |
|-----------------------------------------------------------------|--------------------------------|-------|
| Archivo                                                         |                                |       |
| X 🗩 🖹 📲 🛛 🖊                                                     |                                |       |
| Importación   Inventario   Precios y Otros   Impuestos   Varios | s                              |       |
| Proveedor para el pago de impuestos                             |                                |       |
| Proveedor :                                                     |                                |       |
| Base Imponible para el cálculo de impuestos                     | Impuestos que afectan al costo |       |
| Base Imponible sobre FOB                                        | ☐ I.V.A(16%)                   |       |
| C Base Imponible sobre CIF                                      |                                |       |
| C Base Imponible sobre Costo Calculado                          | □ I.V.A.(8%)                   |       |
| Calcular impuestos en moneda extranjera.                        |                                |       |
|                                                                 |                                |       |

#### Varios

- Asignación de productos faltantes: posee las opciones de Imprimir documentos de productos faltantes al finalizar la asignación y Preguntar si se desea imprimir el documento.
- Documentos: contiene la opción de poder totalizar los documentos procesados y anulados.

| 📓 Archivo de Configuración                                                                                                    |                                                   |
|----------------------------------------------------------------------------------------------------|---------------------------------------------------|
| Archivo                                                                                                    |                                                   |
| 💥 🖻 🖹 📲 🛛 🖊                                                                                                    |                                                   |
| Importación Inventario Precios y Otros Impuestos Varios                                                                                         |                                                   |
| Asignación de productos faltantes                                                                                                    | Documentos                                        |
| <ul> <li>Imprimir documento de productos faltantes al finalizar la asignación.</li> <li>Preguntar si se desea imprimir el documento.</li> </ul> | Poder totalizar documentos procesados y anulados. |
|                                                                                                    |                                                   |
|                                                                                                    |                                                   |
|                                                                                                    |                                                   |
|                                                                                                    |                                                   |
|                                                                                                    |                                                   |
|                                                                                                    |                                                   |

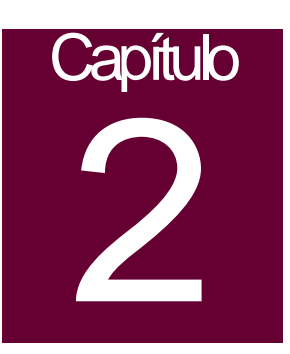

## **Revisiones:**

- 1. Al consultar el informe de ponderación de costos los montos finales son erróneos en algunos casos, al no tomar el factor cambio correcto. Corregido.
- 2. Al guardar un documento de compra y luego totalizarlo, el monto se volvía a sumar al total de gastos del expediente. Corregido.
- 3. El cálculo de IVA de los expedientes de importación afectan al costo del producto. Corregido.
- 4. Al totalizar el pago de impuestos de un expediente, dentro de la ventana de totalización, no reflejaba en la base imponible el monto total de arancel.
- **5.** Si la cantidad máxima de la lista de expediente estaba configurada en 0 en la ventana de importaciones solo mostraba un solo expediente. Corregido.
- 6. Al realizar el recalculo de costos, el costo CIF calculado anteriormente se igualaba a 0. Corregido.
- **7.** Al poseer impuestos en montos extranjeros, estos se detallan en el total de impuestos del expediente como montos en moneda local, es decir, no se multiplican por el factor cambio. Corregido.
- 8. El módulo no permitía incluir aranceles con valor 0. Corregido.
- 9. Problemas de visualización con el reporte de ponderación de costos. Corregido.

Esperamos que esta versión sea del agrado de todos ustedes, con la misma queremos reiterar el apoyo del equipo de trabajo a2 hacia toda la cadena de distribuidores aportando con esta nueva versión un grano más de arena de la montaña que todos estamos construyendo.

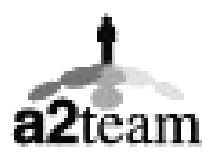

a2team siempre trabajando para un futuro y el futuro es hoy.

Para sus comentarios y dudas: <a href="mailto:soporte@a2.com.ve">soporte@a2.com.ve</a>